#### DATI IDENTIFICATIVI DELL'AGGIORNAMENTO

| Applicativo:         | GIS BASE      |
|----------------------|---------------|
| Versione:            | 21.00.08.00   |
| <b>Tipo Versione</b> | Aggiornamento |
| Data di rilascio:    | 10.12.2021    |

# Gentile cliente,

La informiamo che è disponibile un aggiornamento GIS BASE APPLICATIVI.

<u>Da GIS Start Web:</u> cliccare sull'icona di visualizzazione aggiornamenti e scaricare l'aggiornamento (operazione automatica se attivo il download manager)

<u>Dal sito Ranocchi:</u> Accedere all'area riservata del sito http://www.ranocchi.it ed effettuare il download del file "GISBASE\_Agg\_2108c0\_fsetup0.exe"

(Aggiornamenti software\2021\GISBASE\GISBASE 21.00.08.00)

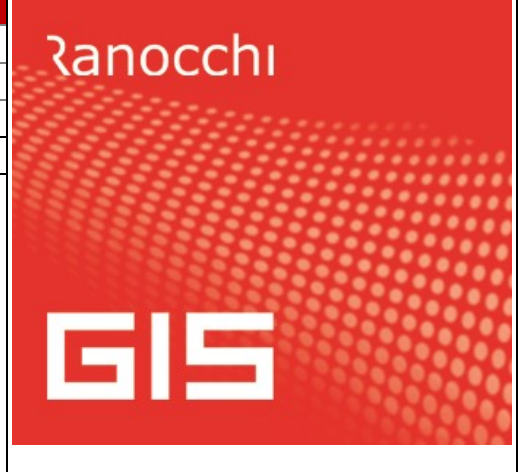

# COMPATIBILITA' E INSTALLAZIONE

L'installazione dell'applicativo è identica per tutti i tipi di server (LINUX o WINDOWS) e può essere eseguita da un qualsiasi client in cui è presente l'applicativo GIS.

Per effettuare l'installazione dell'aggiornamento eseguire le seguenti operazioni

# Da Gis Start Web:

- 1. nella sezione AGGIORNAMENTI cliccare sull'icona di download per scaricare l'aggiornamento 📥
- 2. una volta scaricato cliccare sull'icona verde per installare l'aggiornamento 🥕

# Dal sito Ranocchi:

- 1. Effettuare il download del file *GISBASE\_Agg\_2108c0\_fsetup0.exe* dall'area riservata del sito ranocchi.it
- 2. Salvare il file in una qualsiasi cartella di un client in cui è presente la procedura GIS (qualsiasi procedura)
- 3. Eseguire il file con un doppio click del mouse
- 4. Selezionare il nome del *server* o *locale*
- 5. Selezionare la *sigla* da aggiornare
- 6. Selezionare il tasto installa per procedere con l'aggiornamento

#### AVVERTENZE

L'aggiornamento è comprensivo di tutte le segnalazioni di anomalie pervenute dopo il rilascio della versione precedente.

ATTENZIONE! è Indispensabile che l'ANTIVIRUS sia DISATTIVATO quando si installa questo aggiornamento. Nel caso non venisse disattivato l'antivirus, il programma GIS potrebbe non funzionare o avere malfunzionamenti gravi.

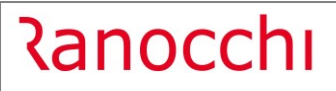

# SOMMARIO

| GISTEL: ISTANZA SOSTEGNI-BIS PEREQUATIVO Perequativo 73/21 |
|------------------------------------------------------------|
| Gestione modello istanza3                                  |
| Stampa modello istanza9                                    |
| Generazione telematico10                                   |
| Gestione telematico                                        |
| Istanze da telematici11                                    |
| Visualizza situazione11                                    |
| Situazione istanza                                         |
| Utilità – Gestione movimenti parcellazione14               |
| AGGIORNAMENTO LICENZE GIS15                                |
| IMPLEMENTAZIONI                                            |
| F24: Delega F23 campo Sub. codice16                        |
| GIS PAGHE: SPID INPS16                                     |
| GIS AZIENDA/GIS PARCELLAZIONE: GESTIONE CONTRATTI          |
| CORREZIONI                                                 |
| GISTEL: Cassetto Fiscale – righe doppie in visualizzazione |
| F24: Visualizza file F24-Telematico – F5 Invia file18      |
| F24: Generazione telematico F24- Accollante18              |
| GIS AZIENDA: Stampa solleciti – Esportazione in Excel      |

## GISTEL: ISTANZA SOSTEGNI-BIS PEREQUATIVO 73/21

#### Gestione modello istanza

Il programma è stato aggiornato per gestire l'istanza per il riconoscimento del contributo Sostegni-bis perequativo (art. 1 commi da 16 a 27, del decreto-legge 25 maggio 2021, n. 73, cosiddetto "Decreto Sostegni-bis").

Per ulteriori informazioni sulla compilazione dell'istanza si rimanda alla normativa di riferimento, richiamabile da GISTEL accedendo con i tasti funzione ShiftF1 nella sezione "Ist. Sostegni BIS 2021 -pereq. (IPQ21)".

| Contractive                                                                           |            | Data       | Descrizione                        | ^ |
|---------------------------------------------------------------------------------------|------------|------------|------------------------------------|---|
| and the aggiornamenti                                                                 | Q.         | 29/11/2021 | Comunicato stampa 29 novembre 2021 |   |
| Documentazione F24                                                                    | <b>Q</b> ) | 29/11/2021 | Guida operativa                    |   |
| Schede operative                                                                      | <b>Q</b> 1 | 29/11/2021 | Modello                            |   |
| Modulistica                                                                           | Q.         | 29/11/2021 | Istruzioni                         |   |
| Stanza contributo fondo perduto (RBI20)     Comunicaz, CL er 120/125 DL 24/2020 (CLS) | <b>Q</b> ) | 29/11/2021 | Specifiche tecniche                |   |
| lst_contrib_fondo_perduto_2021 (ICE21)                                                | <b>Q</b> ) | 29/11/2021 | Prowedimento                       |   |
| - Ist contrib sostegni BIS 2021 (IAS21)                                               | <b>Q</b> 1 | 29/11/2021 | Scheda agenzia delle entrate       |   |
| Comunicaz. Cl ar.32 DL 73/2021 (CIS21)                                                | <b>Q</b> 1 | 29/11/2021 | Allegato A                         |   |
| lst. sostegni BIS 2021 -pereq. (IPQ21)                                                |            |            |                                    |   |

Le istanze per il contributo Sostegni-bis perequativo possono essere predisposte e inviate all'Agenzia delle Entrate **entro il giorno 28 dicembre 2021**.

Con questa versione, ai clienti che hanno acquistato la licenza d'uso del modulo COM063C "Contributo sostegni bis nr. 73/2021 - Perequativo", viene data la possibilità di compilare l'istanza per richiedere il suindicato contributo.

Tale funzionalità è presente nel programma "Gestione Istanza" all'interno del menù **Gestione Modelli ->** Istanza contrib. SOSTEGNI BIS Pereq. 73/21 della Console Telematica di GIS (GISTEL) che è quindi prerequisito per l'attivazione del modulo (per aggiornare la licenza leggere il paragrafo "AGGIORNAMENTO LICENZE GIS").

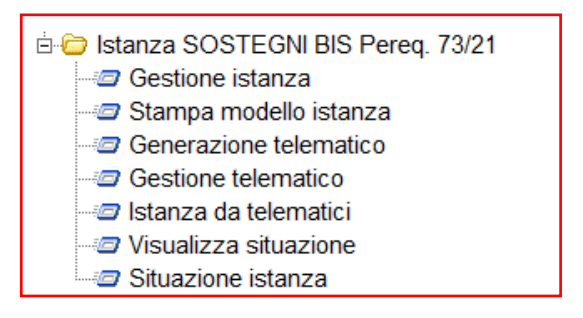

Al primo accesso alla Gestione istanza si consiglia di configurare i parametri di personalizzazione cliccando sul bottone di seguito evidenziato:

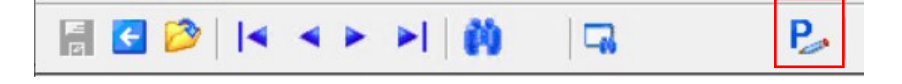

In particolare, nel caso si voglia che la procedura proponga automaticamente il Mittente telematico e l'IBAN presenti nell'anagrafica ditta (prelevando il primo codice banca disponibile nella ditta), è necessario inserire il flag nei campi evidenziati di seguito:

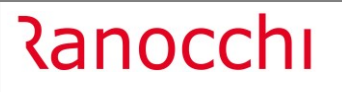

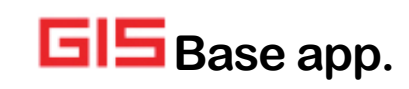

| Stampa informativa dati personali  | Sempre (Anteprima/Stampa)              |
|------------------------------------|----------------------------------------|
| Firma sottoscrizione               | Nome/Cognome                           |
| Firma impegno alla presentazione   | Nome/Cognome                           |
| Data firma istanza                 | □ < Proponi data del giorno            |
| Mittente telematico                | Froponi F24 Contabilita'               |
| IBAN                               | Proponi primo codice banca disponibile |
| Data scadenza lettera per incarico | p 29/11/2021                           |
| Parcellazione                      |                                        |
| Periodo generazione movimenti      | Mese/Anno di sottoscrizione istanza    |
| Anno/mese fisso                    |                                        |
| Anno/mese fisso                    |                                        |

Nella sezione Parcellazione è possibile impostare il periodo di generazione movimenti, scegliendo tra una delle seguenti selezioni:

- Periodo fisso (è possibile inserire liberamente il mese e anno )
- Mese/Anno di sottoscrizione istanza
- Mese/Anno di chiusura istanza

Per accedere alla compilazione dell'istanza è sufficiente richiamare il codice ditta e, al primo accesso, confermare la creazione nella maschera seguente.

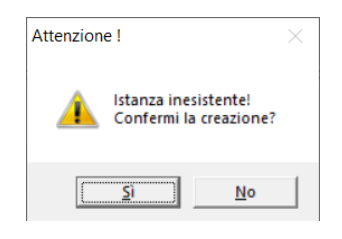

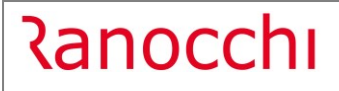

GIS Base app.

| Codice ditta                                                                                                    |                                                                                                    | CHI SOFTWARE SRL                                                                                          |                                                                                                    |         | Numero 1                                                                                                    | n            |
|----------------------------------------------------------------------------------------------------|----------------------------------------------------------------------------------------------------|----------------------------------------------------------------------------------------------------|----------------------------------------------------------------------------------------------------|---------|----------------------------------------------------------------------------------------------------|--------------|
| Image: Section of the spizio sec. 3.1         Image: Sec. 3.1         Image: Sec. 3.12         Image: Sec. 3.12         Image | Settori Agricoltura Pesca e acquacoltura Altri settori Requisiti Soggetto diverso da quelli di Ricavi/compensi complessivi anno 2 Risultato economico d'esercizio rela Risultato e conomico d'esercizio rela Ammontare dei contributi indicati al | Importo contributo                                                                                        | 16.373,00 on ci sono i requisiti nuncia al contributo DL.73 del 25 maggio 2021 1 dicembre 2019 1 dicembre 2020 05/2021, gia' percepiti | 100.000 | Superiori a euro 100.00<br>Superiori a euro 400.000<br>Superiori a euro 1.000.000<br>Superiori a euro 5.000.000 e | ⊻edo calcolo |
|                                                                                                    | Modalita' fruizione del contribut         Importo totale del contribut         Importo totale del contribut         IBAN         Codice banca       1 M CO                                                                                        | uto<br>o e' richiesto, irrevocabilmente, tramit<br>o e' richiesto, irrevocabilmente, sotto<br>NTOCORRENTE | e accredito su conto corrente<br>forma di credito d'imposta                                                                            |         | IT52Z0100521300123456                                                                                             | 3789112      |

**N.B.:** Per inserire una nuova istanza nel campo "codice ditta" è possibile indicare la ditta digitando il relativo codice oppure, utilizzando la combinazione tasti ShiftF2 verrà visualizzato l'elenco ditte per poter eseguire la selezione.

Utilizzando il tasto F2 nel campo "codice ditta" vengono visualizzate le sole istanze gestite.

Nel caso in cui la ditta da gestire fosse presente in GIS e le dichiarazioni dei redditi 2020 (periodo di imposta 2019) e 2021 (periodo di imposta 2020) siano state inviate telematicamente, i seguenti dati dell'istanza verranno prelevati in automatico:

- Ricavi/compensi complessivi anno 2019;
- Risultato economico d'esercizio relativo al periodo d'imposta in corso al 31 dicembre 2019;
- Risultato economico d'esercizio relativo al periodo d'imposta in corso al 31 dicembre 2020;
- Il prospetto per il Calcolo dei costi fissi non coperti (sezione 3.12 del Temporary Framework) compilabile nei quadri QA dell'istanza; la lettura dei dati avviene esclusivamente da GIS Contabilità premendo il bottone "Preleva da contabilità" presente nel prospetto.

Inoltre, nel caso fossero state gestite le precedenti istanze con il modulo GISTEL (istanza contributo COVID19 2020, istanza contributo SOSTEGNI 41/21 e istanza contributo SOSTEGNI BIS 73/21), il rigo *"Ammontare dei contributi indicati al comma 20 dell'art.1 del decreto-legge 25 maggio 2021, n. 73, già percepiti"* saranno prelevati in automatico; il dettaglio dei contributi già percepiti è visualizzabile premendo il bottone "Calcola importo", in cui è possibile inserire i contributi percepiti non prelevati in automatico.

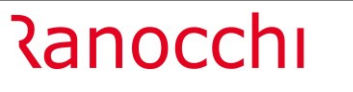

GIS Base app.

Versione Data

| ELENCO CONTRIBUTI A FONDO PERDUTO GIA' PERCEPITI |                    |
|--------------------------------------------------|--------------------|
| Art.25, DL 19 maggio 2020, n.34                  | 100 <mark>0</mark> |
| Art.59, DL 14 agosto 2020, n.104                 |                    |
| Art.60, DL 14 agosto 2020, n.104                 |                    |
| Art.1, 1-bis, 1-ter, DL. 28 ottobre 2020, n.137  | 3.000              |
| Art.2, DL 18 dicembre 2020, n.172                |                    |
| Art.1, DL 22 marzo 2021, n.41                    | 3.200              |
| Art.1, commi da 1 a 3, DL 25 maggio 2021, n.73   | 100                |
| Art.1, commi da 5 a 13, DL 25 maggio 2021, n.73  | 8.775              |
| Totale contributi gia' percepiti                 | 16.075             |

Il prospetto per il Calcolo dei costi fissi non coperti (sezione 3.12 del Temporary Framework) è presente nei vari quadri QA dell'istanza ed è richiamabile premendo il bottone a fianco della data fine:

| Sez. 3.1                       | Sez. 3.12                                                | Data inizio                         | Data fine<br>31/03/2020 |       |
|--------------------------------|----------------------------------------------------------|-------------------------------------|-------------------------|-------|
|                                |                                                          |                                     |                         |       |
| LLEGATO 1                      |                                                          |                                     | Preleva da contabilita' |       |
| CALCOLO DEI CO                 | STI FISSI NON COPI                                       | ERTI (SEZIONE 3.12 DEL TE           | MPORARY FRAMEWORK)      |       |
| A. VALORE DELL                 | A PRODUZIONE                                             |                                     |                         |       |
| 1 Ricavi delle vene            | dite e prestazioni                                       |                                     |                         | 00.00 |
| + Altre forme di in            | dennizzo e misure di sost                                | egno                                | 1                       | 00.0  |
| Iotale                         |                                                          |                                     |                         | 00.0  |
| 6 Per materie prin             | ne. sussidiarie. di consum                               | o e di merci                        |                         | 85.00 |
| 7 Perservizi                   |                                                          |                                     |                         | 15.00 |
| 8 Per godimento I              | beni di terzi                                            |                                     |                         | 2.5   |
| 9 Personale                    |                                                          |                                     |                         | 35.00 |
| 10 Ammortamenti                | e svalutazioni                                           |                                     |                         | 1.20  |
| 11 Variazioni delle            | rimanenze di materie prim                                | ne, sussidiarie, di consumo e merci |                         | 8     |
| 14 Oneri diversi di            | gestione                                                 |                                     |                         | 1     |
| Totale                         |                                                          |                                     | 1                       | 39.6  |
| Perdita operati                | va accertata                                             |                                     |                         | 39.6  |
| CALCOLO DEL RI                 | SPETTO DEI COSTI                                         | FISSI NON COPERTI DI CUI            | ALLA SEZIONE 3.12       |       |
| a. Perdita oper                | rativa accertata                                         |                                     |                         | 39.6  |
| b. Aiuti potenzi<br>MICRO=meno | iali (Micro / Piccola Im<br>di 10 dip, e < 2 mil. di fat | presa)                              | 6<br>I mil. fatt.to     | 27.7  |
| a Alusti di Stata              | ricevuti                                                 |                                     |                         |       |

Il prospetto può essere compilato manualmente a cura dell'utente oppure, se la ditta è stata gestita in GIS Contabilità, i dati sono prelevati in automatico da GIS Contabilità dopo aver premuto il bottone "Preleva da contabilità".

Nel caso in cui la ditta sia presente in GIS ma non siano stati gestiti i Redditi e la Contabilità con GIS, è possibile importare i suddetti dati prelevando i files telematici dall'apposita funzione "Istanza da telematici" presente nel menù (per maggiori dettagli consultare l'apposito paragrafo).

# Tutti gli altri dati dell'istanza devono essere compilati manualmente

**N.B.:** Il programma non scarta in automatico le aziende che non hanno il diritto ad effettuare l'istanza di richiesta del contributo Sostegni-bis perequativo. Sarà cura dell'operatore verificare e compilare le istanze solo per i soggetti che ne hanno diritto.

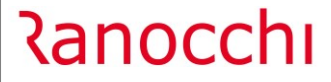

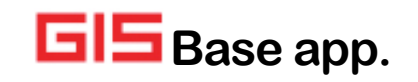

Modalità di determinazione degli importi:

La lettura avviene in alternativa o dagli archivi di GIS (GIS Contabilità, GIS Redditi; sia per l'anno d'imposta 2019 che per l'anno d'imposta 2020) o dai file telematici (Dichiarazione IVA, Dichiarazione dei redditi; sia per l'anno d'imposta 2019 che per l'anno d'imposta 2020).

Per la determinazione dei ricavi/compensi complessivi del 2019, la lettura dei dati avviene sulla base della tabella riepilogativa dei campi della dichiarazione dei redditi 2020 (periodo di imposta 2019) pubblicata nelle istruzioni ministeriali.

Per la determinazione del Risultato economico d'esercizio, la lettura dei dati avviene leggendo i righi specificati nell'Allegato A del provvedimento dell'Agenzia delle Entrate n. 227357 del 4 settembre 2021.

**N.B.:** Il programma non esegue i controlli indicati nel paragrafo di ATTENZIONE a pagina 2 delle istruzioni ministeriali, in quanto l'informazione della data invio non è sempre individuabile.

| Settori              | Importo contributo | 16.373,00                |  |
|----------------------|--------------------|--------------------------|--|
| Pesca e acquacoltura | □ No               | on ci sono i requisiti   |  |
| ✓ Altri settori      | ∏ Ri               | ☐ Rinuncia al contributo |  |

Il programma visualizza l'Importo contributo richiesto calcolato come specificato dalle istruzioni ministeriali. È possibile visualizzare il dettaglio del calcolo dal bottone "Vedo calcolo".

| attivita'                                                                                                    | 01/01/2004                   | attivita'                     |          |                                 |
|----------------------------------------------------------------------------------------------------|------------------------------|-------------------------------|----------|---------------------------------|
| Dati contabili                                                                                                    |                              |                               |          |                                 |
| 🥅 < Attività iniziata do                                                                                                    | po 26.5.2021                 | 🥅 < Attività cessata prima 26 | 6.5.2021 |                                 |
| Ricavi/compensi comple                                                                                                    | essivi anno 2019             |                               | 1        | 100.000                         |
| Risultato economico del                                                                                                    | l'esercizio in corso al 31/  | /12/2019                      | 1        | 100.000                         |
| Risultato economico del                                                                                                    | ll'esercizio in corso al 31/ | /12/2020                      |          | 29.350                          |
| D.0                                                                                                    | omico 2019/2020              |                               |          |                                 |
| Differenza risultato econ                                                                                                    | 0111100 2013/2020            |                               |          | 70.650                          |
| Differenza risultato econ<br>Importo complessivo cor                                                                         | ntributi gia' percepiti      |                               |          | 70.650                          |
| Differenza risuitato econ<br>Importo complessivo cor<br>Percentuale contributo                                               | ntributi gia' percepiti      |                               | 30,00    | 70.650<br>16.075<br>%           |
| Differenza risultato econ<br>Importo complessivo cor<br>Percentuale contributo<br>Contributo calcolato                       | ntributi gia' percepiti      |                               | 30,00    | 70.650<br>16.075<br>%<br>16.373 |
| Differenza risuitato econ<br>Importo complessivo cor<br>Percentuale contributo<br>Contributo calcolato<br>Contributo massimo | ntributi gia' percepiti      |                               | 30,00    | 70.650<br>16.078<br>%<br>16.373 |

Per gestire la rinuncia ad una Istanza precedentemente presentata è necessario impostare il flag "Rinuncia al contributo".

Il contributo spetta anche all'erede che prosegue l'attività della persona fisica deceduta; sarà necessario indicare il codice fiscale del "de cuius" premendo il bottone "Erede di".

Alla chiusura del modello è necessario indicare la data sottoscrizione (se si vuole che sia proposta in automatico la data di chiusura impostare nei parametri di personalizzazione il flag "Data firma istanza").

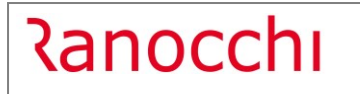

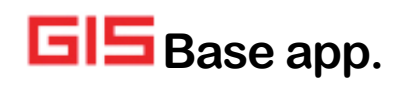

| Oata sottoscrizione    | m <u>10/12/2021</u>                     |
|------------------------|-----------------------------------------|
| mpegno alla presentaz  | ione telematica                         |
| Vittente               | 99 🗰 STUDIO ASSOCIATO RANOCCHI SOFTWARE |
|                        | Invio proprie dichiarazioni             |
| Codice fiscale interm. | 02059510400                             |
|                        | ✓ Celega specifica per questa istanza   |
| irma                   | STUDIO ASSOCIATO RANOCCHI SOFT          |
|                        |                                         |

Il campo "Delega specifica per questa istanza" deve essere barrato come indicato nelle istruzioni ministeriali: "Solo qualora l'intermediario non abbia una delle predette deleghe ma abbia ricevuto apposita delega dal richiedente esclusivamente per l'invio della presente istanza, oltre all'indicazione del proprio codice fiscale, l'intermediario è tenuto a rilasciare una dichiarazione sostitutiva, relativa all'avvenuto conferimento della delega, ai sensi dell'art. 47 del decreto del Presidente della Repubblica 28 dicembre 2000, n. 445, barrando l'apposita casella e apponendo la firma nell'apposito campo".

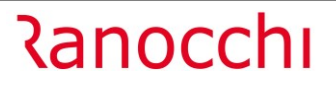

# Stampa modello istanza

È possibile eseguire la stampa dei modelli istanza contributo Sostegni-bis perequativo accedendo al menù Stampa modello istanza.

| Data di stampa 10/12/2021                                                                                                    | Stampa Ist. contr. sostegni bis pereq. |             |
|----------------------------------------------------------------------------------------------------|----------------------------------------|-------------|
| Stampa Ist. contr. sostegni bis pereq.                                                                                                    | Richieste standard                     | Selezione 1 |
|                                                                                                    | Anno <b>2021</b>                       |             |
|                                                                                                    | Da ditta 10 m<br>RANOCCHI SOFTWARE SRL |             |
|                                                                                                    | A ditta 10 M<br>RANOCCHI SOFTWARE SRL  |             |
|                                                                                                    |                                        |             |
| Richieste stampa                                                                                                    | Parametri Ordinamento                  |             |
| Mittente 99                                                                                                    |                                        |             |
| STUDIO ASSOCIATO RANOCCHI SOFTWARE SRL                                                                                                    |                                        |             |
| Image: Constraint of the state of the state of the s |                                        |             |
| Da progressivo                                                                                                    |                                        |             |
| □ < Istanze dI rinuncia                                                                                                    |                                        |             |
|                                                                                                    |                                        |             |

Per stampare l'Istanza di rinuncia è necessario selezionare l'apposito flag.

| <b>N.B.:</b> L'anteprima del mo                                                                                                    | odello può essere eseguita dalla Gestione istanza. Dopo la chiusura del modello sarà |
|----------------------------------------------------------------------------------------------------|--------------------------------------------------------------------------------------|
| disponibile anche la Star                                                                                                    | npa dello stesso.                                                                    |
| Frontespizio     Frontespizio sez.3.1     Frontespizio sez.3.12     Frontespizio minor importo     QA - DI.34/2020     QA - DI.137/2020     QA - DI.172/2020     QA - DI.178/2020     QA - DI.178/2020     QA - DI.178/2020     QA - DI.73/2021     QA - DI.73/2021     QA - Altri aiuti     QA - Elence dei comuni     Anteprima modello     Annulia     Chiusura Dichiarazione     Lettera per l'incarico |                                                                                      |

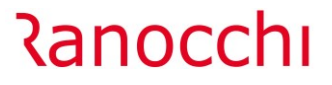

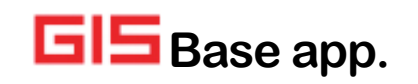

### **Generazione telematico**

Con questo programma è possibile procedere alla generazione telematica per le aziende per cui si è già provveduto a compilare le istanze e per le quali si vuole procedere all'invio.

È possibile generare il file telematico per l'istanza di richiesta del contributo o per la rinuncia.

| Data di stampa 10/12/2021                                                        | Istanza contributo sostegni bis 2021 |             |
|----------------------------------------------------------------------------------|--------------------------------------|-------------|
| Istanza contributo sostegni bis 2021<br>Istanza contrib. sostegni bis - Rinuncia | Richieste standard                   | Selezione 1 |
| -                                                                                | Anno 2021                            |             |
|                                                                                  |                                      |             |
|                                                                                  | Da ditta 10 m                        |             |
|                                                                                  |                                      | SRL         |
|                                                                                  | A ditta 10 A RANOCCHI SOFTWARE       | SRL         |
|                                                                                  |                                      |             |
| Richieste stampa                                                                 | Parametri Ordinamento                |             |
| Mittente 99                                                                      |                                      |             |
| STUDIO ASSOCIATO RANOCCHI SOFTWARE SRL                                           |                                      |             |
|                                                                                  |                                      |             |
| Da progressivo                                                                   |                                      |             |
| A progressivo                                                                    |                                      |             |
|                                                                                  |                                      |             |

Nello specifico le scelte disponibili sono rispettivamente:

- **Ist. contr. sost. bis pereq. 2021**: da selezionare per generare il telematico delle istanze contributo Sostegni-bis perequativo gestite;
- Ist. contr. sost. bis pereq. Rinuncia: da selezionare per generare il telematico di rinuncia.

#### **Gestione telematico**

Dopo la generazione del telematico, i file precedentemente prodotti saranno disponibili nel programma Gestione telematico da cui sarà possibile procedere al controllo e all'invio dei file telematici prodotti singolarmente (modalità puntuale) o in modo massivo premendo il tasto funzione F5.

|     |          |             |                         |                   |            | <u> </u>    |                  |       |            |               |                |            |            |
|-----|----------|-------------|-------------------------|-------------------|------------|-------------|------------------|-------|------------|---------------|----------------|------------|------------|
| Cod | lice fil | e           | EIPQ21                  | Controlli Co      | ntributi a | Fondo Pe    | erduto - Pereq   | uativ | o (IPQ21)  |               |                |            |            |
| Sta | to spe   | dizione     | Controllato             |                   | Ŧ          | Anno        | Nome             | file  | IPQ2100000 | 0000100000    | 01.txt         |            |            |
| Pro | tocollo  | o spedizion | e [                     |                   |            | Mese        |                  |       | Visual     | izza ricevuta |                |            | Info       |
|     | Tan      | Azienda     | Ragione soc             | iale/Cognome e no | ome        |             | Dati spediz      | ione  |            | S.num         | Esito Quietanz | а          | Altri dati |
|     | D        | 10          | RANOCCHI SOFT           | WARE SRL          |            | Contributo: | 14.565,00 eu     | ro    |            |               |                | Progr. :00 | 0001       |
| _   |          |             |                         |                   |            |             |                  |       |            |               |                |            |            |
|     | -        |             |                         |                   |            |             |                  |       |            |               |                | +          |            |
|     |          |             |                         |                   |            |             |                  |       |            |               |                |            |            |
|     |          |             |                         |                   |            |             |                  |       |            |               |                |            |            |
| _   |          |             |                         |                   |            |             |                  |       |            |               |                |            |            |
| -   |          |             |                         |                   |            |             |                  |       |            |               |                | +          |            |
|     |          |             |                         |                   |            |             |                  |       |            |               |                |            |            |
|     |          |             |                         |                   |            |             |                  |       |            |               |                |            |            |
| _   |          |             |                         |                   |            |             |                  |       |            |               |                |            |            |
| -   |          |             |                         |                   |            |             |                  |       |            |               |                | +          |            |
|     |          |             |                         |                   |            |             |                  |       |            |               |                | 1          |            |
| uto | mati     | co          |                         |                   |            |             |                  |       |            |               |                |            |            |
|     | C        | opia        |                         |                   | Modific    | a stato in  |                  | 1     | Quietanza  |               | 1              |            |            |
|     |          |             | Con <u>T</u> rolla file | Invia file        | Inv        | iato'       | <u>R</u> icevuta |       | 0.Duranata | <u>E</u> mail | Channel        | Distanta I | Annulla    |

N.B.: la lettera per l'incarico può essere stampata anche dalla gestione istanza.

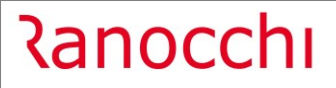

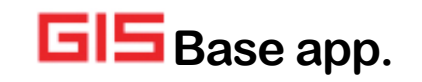

### Istanze da telematici

Con la funzione **Istanze da telematici** è possibile, per coloro che non hanno la contabilità del 2019 e/o del 2020, calcolare i ricavi 2019 e il Risultato economico d'esercizio 2019/2020 direttamente dai file telematici dei dichiarativi (dichiarazione dei redditi 2020 2021 e dichiarazione IVA 2020). L'operatore dovrà indicare le cartelle dove sono stati collocati i file telematici.

| operatore dovra | indicare le cartelle | e dove sono stati | collocati i file telematici. |
|-----------------|----------------------|-------------------|------------------------------|
| -               |                      |                   |                              |

| Per visualizzare il dettaglio dei contribuenti elaborati richiamare la voce di menu' 'Visualizza situazione IPQ21'                                |  |
|----------------------------------------------------------------------------------------------------|--|
| Parametri per calcolo fatturato da dichiarazione IVA<br>Indicare la cartella contenente i telematici della dichiarazione IVA                      |  |
|                                                                                                    |  |
| Parametri per calcolo ricavi/risultato economico da dichiarazione UNICO<br>Indicare la cartella contenente i telematici della dichiarazione UNICO |  |
|                                                                                                    |  |
| <u>E</u> segui calcolo                                                                                                    |  |

Come da immagine, è necessario indicare il percorso delle cartelle contenenti i file telematici della Dichiarazione IVA e della Dichiarazione dei Redditi; se risulta più agevole, è previsto che le due cartelle possano essere uguali contenendo entrambe le tipologie di file telematici.

# Visualizza situazione

Con la **Visualizzazione situazione** è possibile visualizzare una griglia con i dati, prelevati in automatico da GIS Contabilità e GIS Redditi, dell'istanza per tutte le ditte gestite; rispondendo in modo affermativo alla domanda indicata nell'immagine sottostante, sarà possibile visualizzare una simulazione delle istanze non ancora gestite.

| Attenzione | :!                                    | ×             |
|------------|---------------------------------------|---------------|
| 4          | Eseguo simulazione o<br>inesistenti ? | delle istanze |
|            | <u></u> ì                             | <u>N</u> o    |

Rispondendo No verranno visualizzate solo le istanze gestite

La griglia è esportabile in Excel, premendo l'apposito tasto

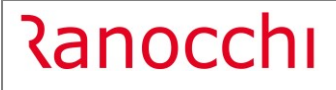

|        |                       | R 👂            |     |          |     |                 | H 👂         |                | X              |                  |
|--------|-----------------------|----------------|-----|----------|-----|-----------------|-------------|----------------|----------------|------------------|
| Codice | Denominazione         | Codice fiscale | Sim | Chi. Rin | NoR | Importo istanza | Ricavi 2019 | Ris. Eco. 2019 | Ris. Eco. 2020 | Aiuti percepiti  |
| • 1    |                       |                |     | 1        | 7   | 270,00          | 10.000,00   | 1.000,00       | 100.00         | , and perception |
| 2      |                       |                |     |          | X   |                 |             |                |                |                  |
|        | Sim=Simulata          |                | X   | / /      | Х   |                 | 198,00      |                |                | 3.000,00         |
| 1      | entre entre entre     |                | X/  |          | X   |                 |             |                |                |                  |
| (      |                       |                | X   |          | X   |                 |             |                |                |                  |
|        |                       |                | X   |          | Х   |                 |             |                |                |                  |
|        | Chi=Presente e chiusa | a /            | X   |          | X   |                 |             |                |                |                  |
|        |                       | _ /            |     |          | X   |                 | 14.827,00   |                |                |                  |
| 10     |                       |                |     | X        |     | 14.565,00       | 100.000,00  | 100.000,00     | 29.350,00      | 22.100,00        |
|        |                       |                |     |          | X   |                 | 2.640,00    |                |                | 2.000,00         |
| 12     |                       |                | X   |          | X   |                 | 4 000 00    |                |                |                  |
|        |                       |                | X   |          | X   |                 | 1.000,00    |                |                |                  |
| 14     |                       |                | X   |          | X   |                 |             |                |                |                  |
| 10     |                       | <b>ゴ</b> /     |     |          | ×   |                 | 1 000 00    |                |                |                  |
|        | Rin=Rinuncia al       |                | A V |          | - ^ |                 | 1.000,00    |                |                |                  |
| 18     | contributo            |                | X   |          | X   |                 | 10 000 00   |                |                |                  |
| 10     | contributo            |                | X   |          | X   |                 | 100.000     |                |                |                  |
| 20     |                       | _/             | X   |          | X   |                 | 246.00      |                |                |                  |
| 2      |                       | -1             | X   |          | X   |                 | 210,00      |                |                |                  |
| 22     | NoR=Non ci sono       |                | X   |          | X   |                 |             |                |                |                  |
| 23     | le conditioni         |                | X   |          | X   |                 |             |                |                |                  |
| 24     | le condizioni         |                | X   |          | X   |                 |             |                |                |                  |
| 2!     |                       | -              | Х   |          | X   |                 | 1.000,00    |                |                |                  |
| 20     |                       |                | Х   |          | X   |                 |             |                |                |                  |
| 21     |                       |                | Х   |          | X   |                 | 71.050,00   |                |                |                  |
| 28     |                       |                | Х   |          | X   |                 | 1.166,00    |                |                |                  |
| < ?d   |                       |                | X   |          | X   |                 |             |                |                | >                |
|        |                       |                |     |          |     |                 |             |                |                | -                |
|        |                       |                |     |          |     |                 |             |                |                |                  |
|        |                       |                |     |          |     |                 |             |                |                |                  |

Selezionando un rigo in griglia e premendo il tasto Invio, verrà visualizzata una maschera in cui premendo il bottone "Lettera per l'incarico" è possibile stampare la lettera per l'incarico:

| TAttivita' iniziata dopo il 26.5.2021 TAttivita'           | cessata prima del 26.5.2021 |
|------------------------------------------------------------|-----------------------------|
| Ricavi/compensi complessivi anno 2019                      | 100.000                     |
| Risultato economico dell' esercizio in corso al 31/12/2019 | 100.000                     |
| Risultato economico dell' esercizio in corso al 31/12/2020 | 29.350                      |
| Differenza risultato economico 2019/2020                   | 70.650                      |
| mporto complessivo contributi già percepiti                | 22.100                      |
| Percentuale contributo spettante                           | 30,00 %                     |
| Contributo spettante calcolato                             | 14.565                      |

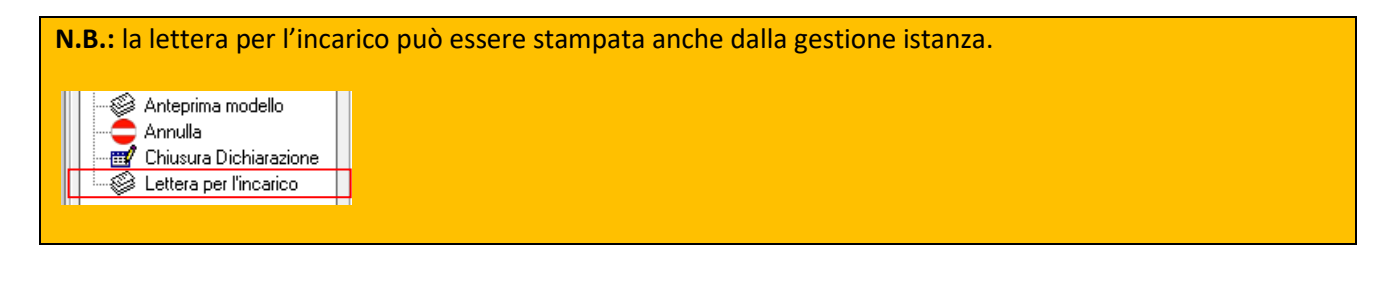

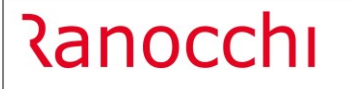

Da questo comando è possibile far rileggere i valori da GIS Contabilità e GIS Redditi cliccando l'icona 🏁 e confermando la richiesta di ricalcolo.

**N.B.:** Le istanze non ancora gestite sono caratterizzate da una X nella colonna Sim. (Simulazione); una volta gestite dal menù Gestione istanza, la colonna Sim. risulterà vuota.

#### Situazione istanza

Con il programma **Situazione istanza** è possibile visualizzare l'elenco delle istanze con l'indicazione dell'importo concesso e il tipo di Erogazione ("credito imposta" o "in conto corrente"). Inoltre, se in gestione istanza è stata selezionata come modalità di fruizione del contributo la tipologia credito di imposta, è possibile scaricare in F24 l'importo del credito stesso.

Selezionata la scelta confermare la maschera di Attenzione:

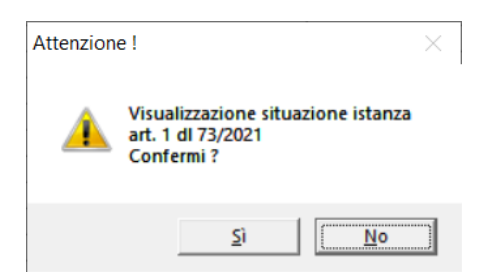

Il programma visualizza in elenco solo le aziende per cui è stata gestita e inviata da GIS l'istanza contributo Sostegni-bis perequativo:

| 1 47                 |           | PEDITO   |     |        |  |   |                   |            |    |
|----------------------|-----------|----------|-----|--------|--|---|-------------------|------------|----|
| 02                   | 543340422 | REDITC   |     |        |  |   | <u>U</u> s        | cita       |    |
| Importo richiesto    |           |          |     | 270,00 |  |   |                   |            |    |
| Importo riconosciuto | )         |          |     | 270,00 |  |   |                   |            |    |
| Erogazione           | Credit    | to Impos | sta |        |  | 9 | <u>B</u> enera cr | edito in F | 24 |
| Credito in F24 man   | ıale      |          |     |        |  |   |                   |            |    |
| Credito in F24 autor | natico    |          |     |        |  |   |                   |            |    |
| Utilizzato in F24    |           |          |     |        |  |   | Togli cred        | lito da E2 | 4  |
| Residuo              |           |          |     |        |  |   | Todu cuca         | nto du i z | ~  |

Selezionando il rigo relativo ad un'istanza con tipo erogazione "Credito imposta", per cui risulta elaborata la II ricevuta, e cliccando il bottone "Genera credito in F24", il credito riconosciuto viene scritto in F24 nel periodo: **Dicembre 2021 Primo del mese**.

È possibile eliminare dall'F24 il tributo a credito generato in automatico selezionando il bottone "Togli credito da F24" nel caso in cui non fosse stato ancora utilizzato.

Se il credito di imposta è stato inserito in F24 manualmente, l'importo è esposto nel rigo "Credito in F24 Manuale"; in questo caso, in presenza di un credito nel campo Importo riconosciuto, non sarà possibile utilizzare il bottone "Genera credito in F24", in quanto si è scelta una gestione manuale del credito per cui

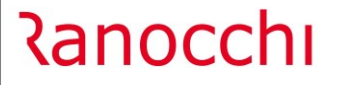

ė-6

eventuali modifiche andranno eseguite direttamente dalla gestione tributi F24 sul credito inserito manualmente.

Nel campo "Credito in F24 Automatico" viene indicato l'importo del credito F24 creato in automatico con il bottone "Genera credito in F24".

NB: Ad oggi l'Agenzia delle Entrate non ha ancora istituito il codice tributo del credito di imposta, per cui con questa versione non sarà possibile trasferire in F24 il credito di imposta dalla funzione "Situazione comunicazione".

Rilasceremo la funzionalità non appena sarà istituito il relativo codice tributo.

#### <u>Utilità – Gestione movimenti parcellazione</u>

Nel menù utilità è presente la scelta **Gestione movimenti parcellazione** per generare i movimenti per la gestione servizi di Parcellazione

| Ditta |             | 10 M RANOCCHI SOFTWARE SRL                  |         |                |       | Periodo         | 12/2021 |
|-------|-------------|---------------------------------------------|---------|----------------|-------|-----------------|---------|
|       | Codice Desc | rizione                                     | Manuale | Numero manuale | Estr. | Numero estratto |         |
| •     | 351 Istan   | ze contributo fondo perduto - Normali       |         |                |       |                 |         |
|       | 352 Istan   | ze contributo fondo perduto - via PEC       |         |                |       |                 |         |
|       | 353 Istan   | ze contributo fondo perduto - Rinuncia      |         |                |       |                 |         |
|       | 354 Istan   | ze Cl. art. 120/125 DL 34/2020 - Normali    |         |                |       |                 |         |
|       | 355 Istan   | ze Cl. art. 120/125 DL 34/2020 - Rinuncia   |         |                |       |                 |         |
|       | 356 Istan   | ze contrib. fondo perduto 2021 - Normali    |         |                |       |                 |         |
|       | 357 Istan   | ze contrib. fondo perduto 2021 - Rinuncia   |         |                |       |                 |         |
|       | 358 Istan   | ze contrib. sostegni BIS - Normali          |         |                |       |                 |         |
|       | 359 Istan   | ze contrib. sostegni BIS - Rinuncia         |         |                |       |                 |         |
|       | 360 Istan   | ze CI art. 32 DI 73/2021 - Normali          |         |                |       |                 |         |
|       | 361 Istan   | ze Cl art. 32 DI 73/2021 - Rinuncia         |         |                |       | _               |         |
|       | 362 Istan   | ze Cl art. 1 DI 73/2021 (pereq.) - Normali  |         | 1,000          |       |                 |         |
|       | 363 Istan   | ze Cl art. 1 Dl 73/2021 (pereq.) - Rinuncia |         |                |       |                 |         |
|       |             |                                             |         |                |       |                 |         |
|       |             |                                             |         |                |       |                 |         |
|       |             |                                             |         |                |       |                 |         |
|       |             |                                             |         |                |       |                 |         |
|       |             |                                             |         |                |       |                 |         |
|       |             |                                             |         |                |       |                 |         |
|       |             |                                             |         |                |       |                 |         |

Dopo aver selezionato la ditta e il periodo sarà possibile rieseguire il calcolo di tutte le istanze visualizzate premendo il tasto funzione F6; nel caso l'operatore volesse eseguire nuovamente il calcolo per tutte le ditte è possibile premere la combinazione tasti ShiftF6.

# AGGIORNAMENTO LICENZE GIS

Per il corretto utilizzo del programma per la **Gestione dell'Istanza**, dopo aver acquistato la licenza, è necessario aggiornare l'archivio licenze d'uso GIS effettuando questi semplici passaggi:

- 1. Accedere ad una qualsiasi applicazione GIS con l'utente amministratore;
- 2. Eseguire il comando VISLIC;
- 3. Posizionarsi sulla riga "Ranocchi SW-Lab o Ranocchi SW-Com" e premere INVIO;
- 4. Premere il tasto funzione F6 per aggiornare la licenza;
- Selezionare la scelta DOWNLOAD DA WEBCONTRACT indicando il proprio ID TEL USERNAME e PASSWORD (questi dati sono indicati nella *lettera di benvenuto* inviata in fase di attivazione del contratto).

Se l'operazione di **download va a buon fine**, tutte le licenze avranno **data di scadenza 31/12/2021** come da esempio sotto, in caso contrario rieseguire i passaggi sopra descritti.

|   | Applicativo                                                                                | Sigla          | Data scad. | 1^ |
|---|--------------------------------------------------------------------------------------------|----------------|------------|----|
| • | Ranocchi SW-LAB                                                                            |                | 31/12/2021 | 1  |
|   | >>>> Paghe Modulo Base comprensivo di Uniemens - 15 posti di lavoro                        | PAG001/P015    | 31/12/2021 |    |
|   | >>>> Contratti (disponibili circa 300) - 15 posti di lavoro                                | PAG005/P015    | 31/12/2021 | T  |
|   | >>>> Collocamento e Formulario - 15 posti di lavoro                                        | PAG010/P015    | 31/12/2021 | T  |
|   | >>>> Budget e Costi - 15 posti di lavoro                                                   | PAG025/P015    | 31/12/2021 | T  |
|   | >>>> Posto di lavoro aggiuntivo oltre i 15 Pdl GIS Paghe - 15 posti di lavoro              | PAG100/P015    | 31/12/2021 | T  |
|   | >>>> Enpals - Ente Nazionale Previdenza e Assistenza Lavoratori Spettacolo - 15 posti di I | PAG015/P015    | 31/12/2021 | T  |
|   | >>>> Dmag · Denuncia Manodopera Agricoltura · 15 posti di lavoro                           | PAG020/P015    | 31/12/2021 | T  |
|   | >>>> DMA/Inpdap - Denuncia Lavoro Pubblico Impiego - 15 posti di lavoro                    | PAG045/P015    | 31/12/2021 | T  |
|   | >>>> IPSEMA - Denuncia Istituto Previdenza Settore Marittimo - 15 posti di lavoro          | PAG080/P015    | 31/12/2021 | T  |
|   | >>>> Export dati parametrico - 15 posti di lavoro                                          | PAG055/P015    | 31/12/2021 | T  |
|   | >>>> Pubblicazione web documenti area paghe + news e circolari - 15 posti di lavoro        | WEB-DOC01/P015 | 31/12/2021 | Τ  |
|   | >>>> Ambiente tecnologico + Runtime Cobol - 40 sessioni                                    | ATGIS340       | 31/12/2021 | 1  |
|   | >>>> Modulo lavoranti a domicilio - 15 posti di lavoro                                     | PAG090/P015    | 31/12/2021 | T  |
|   | >>>> Dichiarazione Sostituti di imposta 770 - 15 posti di lavoro                           | PAG770/P015    | 31/12/2021 | T  |
|   | >>>> Inserimento web presenze + pubblicazione news e circolari - 15 posti di lavoro        | WEB-PRES/P015  | 31/12/2021 | T  |
|   | >>>> Dich. redditi 730 - Dipendenti e Pensionati - 15 posti di lavoro                      | PAG730/P015    | 31/12/2021 | T  |
|   | >>>> Parcellazione di studio - 15 posti di lavoro                                          | PAR001/P015    | 31/12/2021 | T  |
|   | >>>> Integrazione GIS Paghe con il programma di archiviazione Business File - 15 posti di  | PAG095/P015    | 31/12/2021 | T  |
|   | >>>> Adempimenti ISTAT forza lavoro e Collocamento Obbligatorio - 15 posti di lavoro       | PAG085T/P015   | 31/12/2021 | -  |
|   | >>>> Adempimenti ISTAT forza lavoro e Collocamento Obbligatorio - 15 posti di lavoro       | PAG085D/P015   | 31/12/2021 | T  |
|   | >>>> Gestione Ritenute d'Acconto Stand alone - 15 posti di lavoro                          | PAG075D/P015   | 31/12/2021 | Г  |
|   | 3333 Gestione Riteruite d'Acconto Stand alone - 15 posti di lavoro                         | PAG075T /P015  | 31/12/2021 | TY |

Nel caso non si abbiano a disposizione le credenziali **di accesso** (ID TEL – USERNAME – PASSWORD), selezionare questo link:

https://licenze.ranocchi.it/admin/account/recuperacredenziali

che permetterà mediante inserimento della propria partita IVA di ricevere una email contenente le credenziali di accesso all'indirizzo di posta elettronica dichiarata nel modulo di acquisto della licenza GIS.

# **IMPLEMENTAZIONI**

## F24: Delega F23 campo Sub. codice

È stata implementata la possibilità di indicare il "Sub. codice" in compilazione del modello F23, presente in Gestione tributi F24 nell'apposita scheda "F23".

|                                                     | N   24 22 22 22 20   X                                                                                                    |
|-----------------------------------------------------|----------------------------------------------------------------------------------------------------|
| Codice ditta Periodo Dice                           | 10 A RANOCCHI SOFTWARE SRL<br>mbre v 2021 Meta' mese v                                                                                               |
| 1 Erario 2 Inps 3 Regioni 4 Enti loc                | tali <u>5</u> Inail <u>6</u> Altri enti <u>A</u> ccise <u>E23</u> <u>7</u> Utilizzi <u>8</u> TOTALI <u>Cartelle</u> <u>Rateizzazioni</u> <u>Note</u> |
| Schermo Stampe Funzioni                             | ₩ ▶                                                                                                    |
| Tipo tributo<br>Tipo pagamento<br>Codice anagrafico | D=Debito                                                                                                    |
| altro soqqetto<br>Ufficio<br>Sub. codice            | J01 ANCONA                                                                                                    |
| Contenzioso                                         | Non specificato                                                                                                    |

Per attivare il campo è necessario entrare nel comando Codici tributi F24 presente nel menù Gestione F24/Gestione tabelle, selezionare la scheda 2 Uffici F24, richiamare il codice ufficio e attivare il flag "Richiedi sub codice su delega F23".

| 1 Codici tributi F24 2 Ufi | ici F24 <u>3</u> Committenti F24      |  |
|----------------------------|---------------------------------------|--|
| Codice ufficio             | J01 🗠                                 |  |
| Descrizione                | ANCONA                                |  |
| Provincia                  | AN ANCONA                             |  |
| Regione                    | 11 Marche                             |  |
| Tipo ufficio               | Ufficio del demanio                   |  |
| Data attivazione           |                                       |  |
| Data soppressione          |                                       |  |
| Data aggiornamento         |                                       |  |
|                            |                                       |  |
| Gestione delega F23        | ✓ < Richiedi sub codice su delega F23 |  |

#### **GIS PAGHE: SPID INPS**

Per la gestione dei servizi INPS con SPID è stata inserita nell'elenco Gestori SPID la selezione Namirial Id.

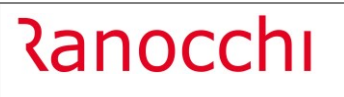

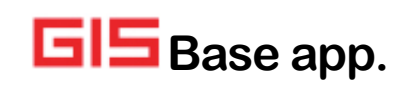

Versione Data

| Tipo soggetto<br>Codice soggetto | Studio  STUDIO ASSOCIATO RANOCCHI SOFTWARE S | SRL              |
|----------------------------------|----------------------------------------------|------------------|
| Tipo ente<br>Codice Ente         | Inps - Uniemens                              |                  |
| Utente                           |                                              |                  |
| Accesso                          | SPID                                         | <u>D</u> elegati |
| Gestore SPID                     | TIM Id                                       | www.inps.it      |
| APIKey                           | Aruba Id                                     | 1                |
| APISecret                        | Namirial Id                                  |                  |
|                                  |                                              |                  |
|                                  |                                              |                  |

#### **GIS AZIENDA/GIS PARCELLAZIONE: GESTIONE CONTRATTI**

E' stata aggiornata la **Gestione contratti** (richiamabile da GIS Azienda da menù Anagrafiche/Archivi ditta e da GIS Parcellazione da menù Tabelle) in cui è stata inserita la scelta "Ultrannuale" nell'elenco Tipologia contratto.

| Codice ditta               | 10 M RANOCCHI SO | FTWARE SRL                    |
|----------------------------|------------------|-------------------------------|
| Tipo C/F                   | Cliente          |                               |
| Codice Cliente             | 5 M CLIENTE      |                               |
| Numero progressivo         | 1                |                               |
| Anno                       | 2021             | Tipologia contratto (Nullo) 🗸 |
| Codice contratto           |                  | Stato contratto (Nullo)       |
| Descrizione/nota 1         |                  | Trimestrale                   |
| Descrizione/nota 2         |                  | Semestrale                    |
| Data inizio contratto      | 0                | Data fine contatt Ultrannuale |
| Addetto                    |                  |                               |
| Importo totale             | 0,00             |                               |
| Imponibile totale          | 0,00             |                               |
| Imposta totale             | 0,00             | Corrispettivi periodici       |
| Fattura elettronica        |                  |                               |
| Cod. unitario progetto CUP |                  |                               |
| Codice identificativo gara |                  |                               |
| Cod.commessa/convenz.      |                  |                               |

Inoltre nello zoom contratti è stata aggiunta la colonna "Imponibile":

|     |     |                 |                                   |                                                                                                    |                                                                      | ?                                                                                                    |                                                                                                    |                                                                                                    |
|-----|-----|-----------------|-----------------------------------|----------------------------------------------------------------------------------------------------|----------------------------------------------------------------------|----------------------------------------------------------------------------------------------------|----------------------------------------------------------------------------------------------------|----------------------------------------------------------------------------------------------------|
|     |     |                 |                                   |                                                                                                    |                                                                      |                                                                                                    |                                                                                                    |                                                                                                    |
| Cod | т   | Ragione sociale | Progres.                          | Codice contratto                                                                                       | Descriz. contratto                                                   | Data                                                                                                    | Importo totale                                                                                                    | Imponibile                                                                                                    |
| 5   | С   | CLIENTE         | 1                                 | ED1587FR                                                                                               |                                                                      | 01/02/2021                                                                                                    | 0,00                                                                                                    | 10.000,00                                                                                                    |
|     | Cod | Cod T<br>5 C    | Cod T Ragione sociale 5 C CLIENTE | Cod         T         Ragione sociale         Progres.           5         C         CLIENTE         1 | Cod T Ragione sociale Progres. Codice contratto C CLIENTE 1 ED1587FR | Cod     T     Ragione sociale     Progres.     Codice contratto     Descriz. contratto       5     C     CLIENTE     1     ED1587FR | Cod     T     Ragione sociale     Progres.     Codice contratto     Descriz. contratto     Data       5     C     CLIENTE     1     ED1587FR     01/02/2021 | Image: Codice contratto       Descriz. contratto       Data       Importo totale         5       C       CLIENTE       1       ED1587FR       01/02/2021       0,00 |

# CORREZIONI

# **GISTEL:** Cassetto Fiscale – righe doppie in visualizzazione

Corretta anomalia per cui in alcuni casi scaricando il cassetto fiscale, per alcune deleghe venivano visualizzate righe doppie.

# F24: Visualizza file F24-Telematico – F5 Invia file

Corretta anomalia per cui all'interno della singola spedizione, utilizzando il tasto funzione F5 e selezionando funzioni\Invia file, il programma apriva la gestione risorse di windows.

|                                                                                                    |                        | 1                                                        |                                                                       | ×                             |
|----------------------------------------------------------------------------------------------------|------------------------|----------------------------------------------------------|-----------------------------------------------------------------------|-------------------------------|
| Codice file<br>Stato spedizione<br>Protocollo spedizione<br>Tan Azienda<br>▶ D 1 Azienta<br>I Azienta<br>I Azi | EF24EN Versame         | Anno F24 Entratel Anno Anno Anno Anno Anno Anno Anno Ann | 2021 Nome file<br>iato'<br>pedizione<br>rotocollo<br>ia delle Entrate | 24EN2021110000020001.txt<br>× |
| Copia<br>Modifica <u>S</u> tato                                                                                                    | on <u>T</u> rolla file | 'Inviato'                                                | <u>R</u> icevuta                                                      | A <u>P</u> provato            |

#### F24: Generazione telematico F24- Accollante

Risolta anomalia per cui generando il telematico di un F24 in cui era stato compilato il coobbligato con codice identificativo=80 (Accollante), il controllo telematico restituiva errore.

**NB:** Per una corretta gestione utilizzando il codice identificativo 80, come indicato nella Risoluzione dell'Agenzia delle Entrate n. 59/E del 6 ottobre 2021, il saldo del modello F24 deve essere addebitato sul conto intestato al codice fiscale dell'accollante.

Per impostare in modo corretto la banca del soggetto accollante si consiglia di seguire i seguenti passaggi:

- nell'anagrafica della ditta/azienda digitare nella barra del comando BANCHENS;
- indicare il codice ditta/azienda;
- inserire la banca del soggetto accollante indicando il relativo codice dell'anagrafica generale.

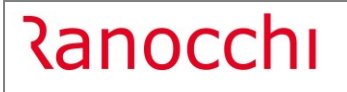

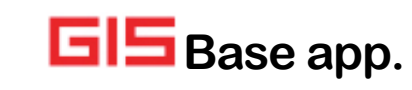

| *   Cod.                      | Descrizione                          | ABL          | CAB    | Conto corrente IBAN          | /                |
|-------------------------------|--------------------------------------|--------------|--------|------------------------------|------------------|
| 2 2 1                         |                                      |              |        |                              |                  |
|                               |                                      |              |        |                              | _                |
|                               | LITE                                 | 01005        | 21200  | IT 37 T 01005 31300 00013345 | C700             |
| 4 4 ALLULLA                   | NIE                                  | 01005        | 21300  | 11 27 1 01005 21300 00012345 | 6789             |
|                               |                                      |              |        |                              | ~                |
| Dati banca                    |                                      |              |        |                              |                  |
| Nostro codice banca           | 4 ACCOLLANTE                         |              |        | De                           | scr. ABI/CAB     |
| Codice ABI                    | 01005 M BANCA NAZIONALE D            | EL LAV       | )RO SP | A                            |                  |
| Codice CAB                    | 21300 M AG. DI SENIGALLIA            |              |        |                              |                  |
| IBAN - sigla nazione          | IT IBAN - codice di controllo     27 | Cin <b>T</b> | C/C    | 000123456789                 |                  |
| Contropartita c/c             |                                      |              |        |                              |                  |
| Contropartita S.B.F.          | 0                                    |              |        |                              |                  |
| Fine riga in effetti elettron | n. 🔲 Intestatario del c/c 🛛 387333 🗰 | ACCO         | LLANTE | CONTO Sogget                 | to veicolatore 🗔 |
| Indirizzo                     | CORSO 2 GIUGNO 1 ANGULU PURT         | ICI ERCI     | JLANI  |                              |                  |
|                               | 60019 SENIGALLIA                     |              |        |                              | ۵N               |

In fase di preparazione della delega è necessario indicare come banca di versamento la banca intestata al coobbligato.

## GIS AZIENDA: Stampa solleciti – Esportazione in Excel

Risolta anomalia per cui elaborando la stampa solleciti, non era attiva la funzione di esportazione in Excel.

| <b>F</b> |  |   |        |         | ×                                 |             |             |            |   |
|----------|--|---|--------|---------|-----------------------------------|-------------|-------------|------------|---|
|          |  |   |        |         |                                   |             |             |            |   |
|          |  | * | Stampa | Cliente | Denominazione commerciale cliente | Descrizione | Riferimento | Documento  | ^ |
|          |  | 1 | V      | 1       |                                   | Fattura     | 4           | 18/01/2019 | - |
|          |  | 2 | V      | 1       |                                   | Fattura     | 4           | 18/01/2019 | - |
|          |  |   |        |         |                                   |             |             |            |   |